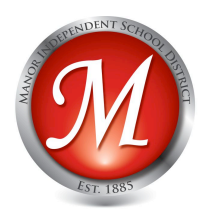

## Downloading and Taking Notes on a PDF on your iPad

- 1. Go to the Apps Store and download PDF-Notes Free.
- 2. Open Safari by clicking on the Safari icon on the bottom line of your iPad.
- 3. In the address bar, enter instruction.manorisd.net/manorisd/leeann.rodriguez
- 4. Click on the link for the document.
- 5. A new page will open with the document showing. At the top of the screen you will see two buttons. The first one says Open in pdf-notes free. Click on that button. (if the button is not there, click on the document and it will appear.)
- 6. The app PDF-notes free will open and you will see the document loading in the library. The document will open directly onto your screen.

## **Using PDF-Notes Free**

- 1. To get the tools on the page, click at the top of the document.
- 2. Select the desired tool.
- 3. Turn pages like you turn pages in a regular book.
- 4. Remember that reading the User Guide is a strong suggestion!